## Soporte de idiomas: Cómo traducir el Sourcing Optimizer de Keelvar

Como el Sourcing Optimizer de Keelvar es una aplicación basada en web, hay varias formas de traducir el texto del inglés al idioma de su elección usando su navegador web.

## Traducción de Sourcing Optimizer con Google Translate

Puede usar Chrome para traducir el Sourcing Optimizer de Keelvar a otros idiomas.

- 1. Abra Chrome.
- 2. Vaya a https://app.keelvar.com

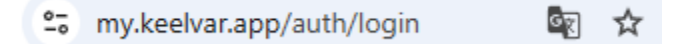

3. A la derecha de la barra de direcciones, seleccione Traducir 🔄 .

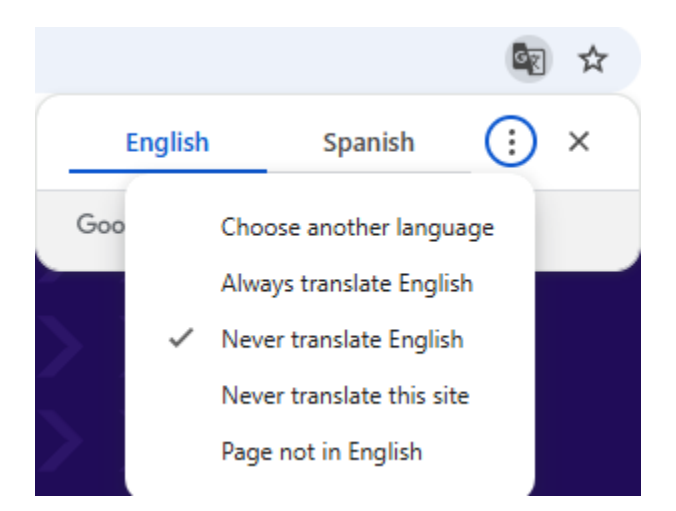

- 4. Seleccione su idioma preferido.
  - Si Traducir no funciona, actualice la página.

## Otras maneras de acceder a Google Translate

También puede traducir la página mediante click derecho en cualquier lugar de la página y seleccionar Traducir a [idioma]

|    | Back                               | Alt+Left arrow  |
|----|------------------------------------|-----------------|
|    | Forward                            | Alt+Right Arrow |
|    | Reload                             | Ctrl+R          |
|    | Save as                            | Ctrl+S          |
|    | Print                              | Ctrl+P          |
|    | Cast                               |                 |
| ē. | Search with Google Lens            |                 |
|    | Open in reading mode               |                 |
| ᅳ  | Send to your devices               |                 |
|    | Create QR code for this page       |                 |
| [  | Translate to español               |                 |
| 0  | 1Password – Password Manager       | >               |
|    | Get image descriptions from Google | >               |
|    | View page source                   | Ctrl+U          |
|    | Inspect                            |                 |

Si no ve este icono de Traducir a la derecha de la barra de direcciones, puede acceder a él haciendo clic en los tres puntos verticales y seleccionándolo en el menú desplegable.

| Lens | G        | a ☆ 0 1                | Finish updat          |
|------|----------|------------------------|-----------------------|
| 5    | 8        | Relaunch to update     | Your tabs will reopen |
| C    | 3        | New tab                | Ctrl+T                |
| (    | <u>+</u> | New window             | Ctrl+N                |
| ł    | 5        | New Incognito window   | Ctrl+Shift+N          |
|      |          |                        |                       |
| 6    | Da       | Passwords and autofill | >                     |
| ;    | 3        | History                | >                     |
|      | Ŧ        | Downloads              | Ctrl+J                |
| ,    | ☆        | Bookmarks and lists    | >                     |
| 5    |          | Tab groups             | >                     |
| Ę    | Ĵ        | Extensions             | >                     |
| 1    | Ì        | Delete browsing data   | Ctrl+Shift+Del        |
| (    | হ        | Zoom                   | - 100% + ::           |
| 4    | ₽        | Print                  | Ctrl+P                |
| (    | î.       | Search with Google Ler | ıs                    |
| 8    | 2        | Translate              |                       |

También puedes traducir una página mediante:

- 1. translate.google.com.
- 2. En la parte superior, seleccione Sitios web.

Para consultar tus idiomas preferidos puedes:

1. Accede a la configuración de Google Chrome haciendo clic en los tres puntos verticales en la esquina superior derecha de la pantalla.

| 7          | * 💿 ኳ 🛛                  | ↓. Finish pdate :     |
|------------|--------------------------|-----------------------|
| <b>8</b> 8 | Relaunch to update       | Your tabs will reopen |
|            | New tab                  | Ctrl+T                |
| Ct         | New window               | Ctrl+N                |
| 슎          | New Incognito window     | Ctrl+Shift+N          |
|            |                          |                       |
| 0          | Passwords and autofill   | >                     |
| 5          | History                  | >                     |
| ¥          | Downloads                | Ctrl+J                |
| ☆          | Bookmarks and lists      | >                     |
|            | Tab groups               | >                     |
| Ď          | Extensions               | >                     |
| Ū          | Delete browsing data     | Ctrl+Shift+Del        |
| Q          | Zoom                     | - 100% + :            |
| ₽          | Print                    | Ctrl+P                |
| œ.         | Search with Google Lens  |                       |
|            | Translate                |                       |
| ٩          | Find and edit            | >                     |
| Ľ <u></u>  | Cast, save and share     | >                     |
| ≜          | More tools               | >                     |
| 0          | Help                     | >                     |
|            | Settings                 |                       |
| €          | Exit                     |                       |
|            | Your browser and profile | are managed           |

- 2. Vaya a Idiomas en el menú de la izquierda.
- 3. Edite los idiomas según sea necesario

| ← ·         | C O Chrome chrome://settings/languages |                                                                                         |    |  |  |
|-------------|----------------------------------------|-----------------------------------------------------------------------------------------|----|--|--|
|             |                                        |                                                                                         |    |  |  |
| 0           | Settings                               | Q Search settings                                                                       |    |  |  |
| G           | You and Google                         | Your browser is managed by your organisation and your profile is managed by keelvar.com |    |  |  |
| <b>O</b> 71 | Autofill and passwords                 | Preferred languages                                                                     |    |  |  |
| Ø           | Privacy and security                   | Websites in your languages                                                              | 7) |  |  |
| $\bigcirc$  | Performance                            | languages, when possible.                                                               |    |  |  |
| O           | Appearance                             | 1. English (United Kingdom)                                                             | :  |  |  |
| Q           | Search engine                          | This language is used to display menus, settings, alerts and other text in Chrome       |    |  |  |
|             | Default browser                        | 2. English (United States)                                                              | :  |  |  |
| ப           | On start-up                            | 3. English                                                                              | :  |  |  |
| ネ           | Languages                              | 4. Spanish<br>This language is used when translating pages                              | :  |  |  |
|             | Downloads                              | 5. Chinese (Simplified)                                                                 | :  |  |  |
| Ť           | Accessibility                          |                                                                                         |    |  |  |

Para obtener más información sobre cómo traducir páginas y cambiar los idiomas de Chrome, consulte *Páginas del Traductor de Google y cambio de idioma en Chrome* 

## Traductor de Microsoft para Microsoft Edge

Si utiliza Microsoft Edge, el navegador detecta cuando una página web está en un idioma que no está entre sus idiomas preferidos y le solicita que traduzca la página. Verá el icono de

Traducir 🎎 en el lado derecho de la barra de direcciones.

|                     |          |          | $\odot$ | ☆)   |
|---------------------|----------|----------|---------|------|
| Translate page from | Spanish? | $\times$ | osoft ∽ | Buse |
| Translate to        |          |          |         |      |
| English             |          | $\sim$   |         |      |
| Translate           | More     |          |         |      |

Para obtener más información sobre cómo utilizar Microsoft Translator para Microsoft Edge, consulte el sitio web de Microsoft. <u>Artículo de ayuda sobre cómo utilizar Microsoft Translator en el navegador Microsoft Edge</u>.